## DVX200 V-Log Lクリップの709変換ガイド アップル Final Cut Pro X 10.3

- 1) タイムラインのクリップを選択し、画面右上の 「情報インスへ<sup>®</sup>クタを表示します」 をクリックし、プルダウンメニューから「メタデータ表示を編集…」を選択します。
- 2) [メタデータ表示画面]から、[ログ処理]にチェックを入れて[OK]

Q.

|                                    | メタ        | データ表示         |                         |
|------------------------------------|-----------|---------------|-------------------------|
|                                    | すべてのプロパティ | ≎ Q 核         |                         |
| Basic                              | プロパティ     | ∧ 取得元         | 説明                      |
| General                            |           | r ル奋亏 EXIF    |                         |
| Extended                           | レンズの種類    | イメージ          |                         |
| Audio                              | レンズモデル    | イメージ          |                         |
| EXIF                               | レンズモデル    | EXIF          |                         |
| IPTC                               | レンズ仕様     | EXIF          |                         |
| Settings                           | レンズ情報     | EXIF          |                         |
| DPP Editorial/Services             | 🛛 🔽 ログ処理  | スタジオ          |                         |
| DPP Media                          |           | カメラ           |                         |
| MXF                                | 日本        | イメージ          |                         |
| Adobe XMP - AS-11 Editorial/Servic | 緯度        | Spotli        | 世界測地系(WGS84 Datum)によって… |
| Adobe XMP - AS-11 UKDPP Media      | 音源の分類     | Spotli        | ファイルが所属する音源のカテゴリー       |
| Adobe XMP - Dublin Core            | 画素構成      | イメージ          |                         |
| Adobe XMP - Dynamic Media          | 画像の高さの解   | 解像度 イメージ      |                         |
| Adobe XMP - Script                 | 画像の幅と高さ   | さの解像度の単位 イメージ |                         |
| AS-11 Editorial                    | 画像の幅の解留   | 象度 イメージ       |                         |
| AS-11 Technical                    | 画像圧縮モート   | st EXIF       |                         |
| AS-11 Video                        | 開始        | スタジオ          |                         |

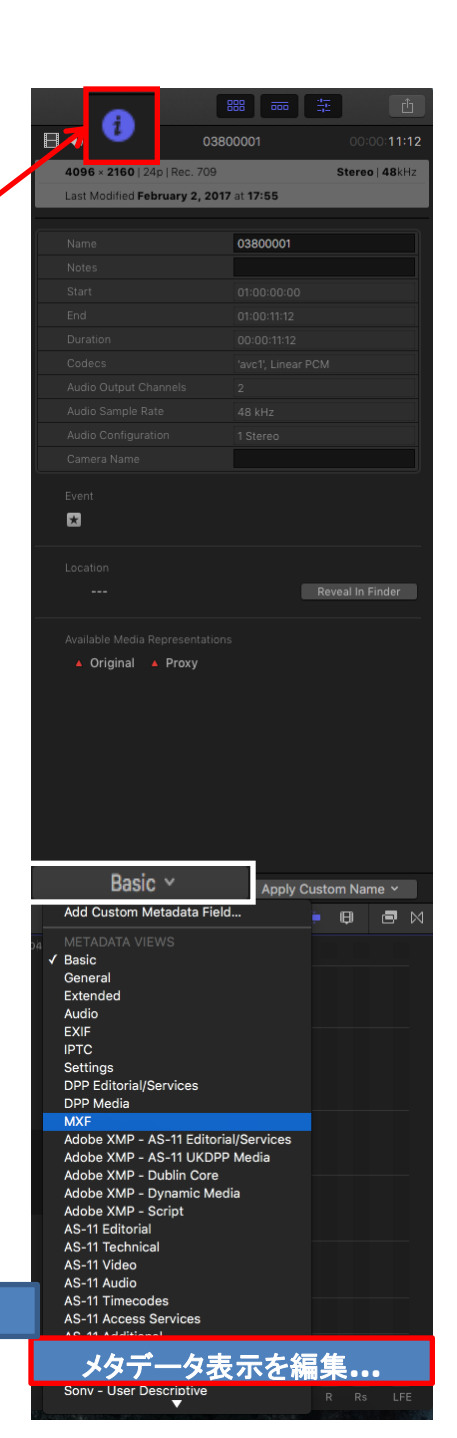

## DVX200 V-Log Lクリップの709変換ガイド アップル Final Cut Pro X 10.3

3) [ ログ処理] メニューから [ Panasonic V-Log ] を選択します。

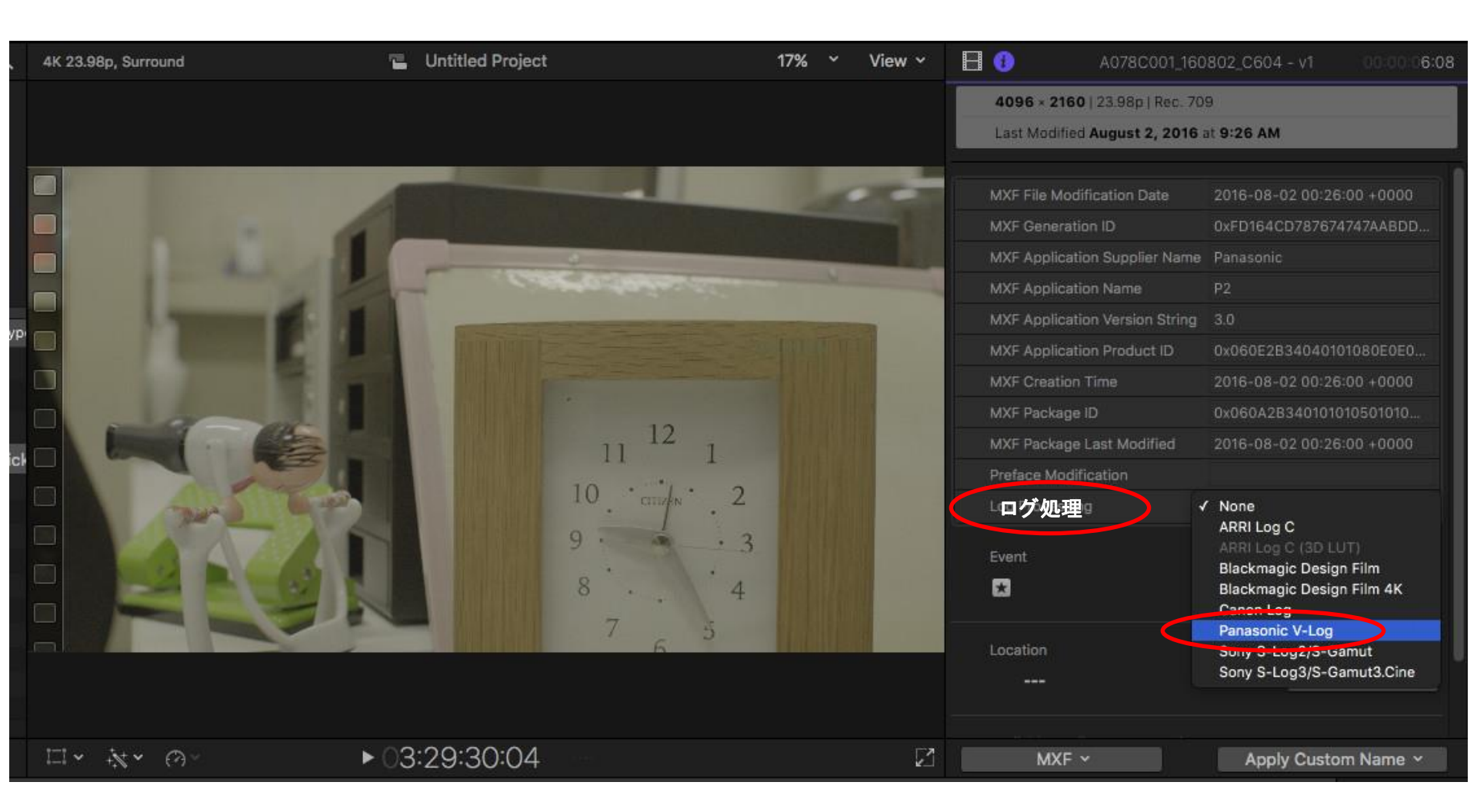

## DVX200 V-Log Lクリップの709変換ガイド アップル Final Cut Pro X 10.3

4) V-Log から709変換された事を確認します。

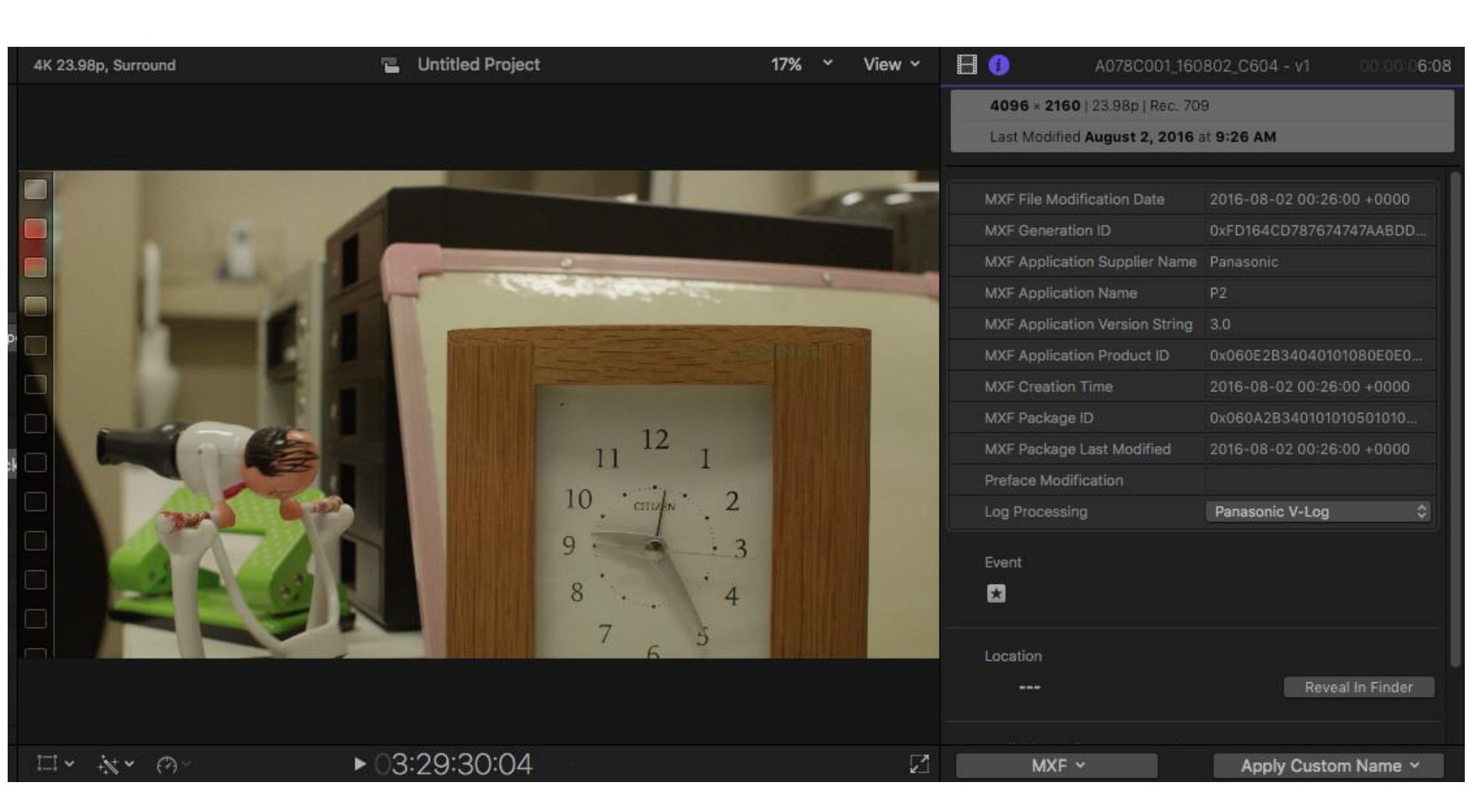